# マスタ更新チェック(点数マスタ)

点数マスタについて、提供された点数マスタと比較を行い、不一致となった内容を CSV ファイ ルへ書き出すツールを作成しましたので、操作方法について説明します。

ツールパッケージ令和4年4月診療報酬改定パッチ適用後の日レセのバージョン5.2.0に対応 しています。

1 操作方法

- (1) コマンドによる処理を行いますので、主サーバでターミナルエミュレータを起動します。
- (2) ツールをダウンロードします。マスタ更新チェックツールをダウンロードして展開します。

Ubuntu18.04、Ubuntu20.04

```
$ cd /tmp
$ wget https://ftp.orca.med.or.jp/pub/etc/tools/tensu-check-1.3.tgz
$ tar xvzf tensu-check-1.3.tgz
$ cd tensu-check-1.3
```

WebORCA オンプレ版 (Ubuntu22.04)

```
$ cd /tmp
$ wget https://ftp.orca.med.or.jp/pub/etc/tools/tensu-check-weborca-1.0.tgz
$ tar xvzf tensu-check-weborca-1.0.tgz
$ cd tensu-check-weborca-1.0
```

(3) 処理を実行します。

Ubuntu18.04、Ubuntu20.04、Ubutnu22.04 \$ sudo -u orca ./tensu-check.sh

【注意】処理中に ftp サイトからマスタ更新チェック用のデータをダウンロードします。 よって、インターネットへ接続された環境で処理を行ってください。

```
(4)処理結果を確認します。処理結果は標準出力に表示されます。
```

```
オリジナルデータをダウンロードします。
[SUCCESS] verify https://ftp.orca.med.or.jp/pub/orca_data/master/tensucheck/
tensu-check-v08. dat. gz. p7m
[SUCCESS] store /tmp/tensu-check-v08.dat.gz
オリジナルデータをダウンロードしました。
オリジナルデータについて
  作成日:[2022-03-25 14:42:45]
  レコード数:[67365]
2022/03/25/13:00:00 P:dbstub main.c:217:module ORCBTNSCHK01: 01.,
Original Data [/tmp/tensu-check-v08.dat]
Proof File [ /tmp/tensu-check-proof.csv ]
Criterion Date [ 20220325 ]
Proof Limitter [
                   01
*(ORCBTNSCHK01)*[医療法人 オルカ医院]
*(ORCBTNSCHK01) * === === ===> [ 1,000 ]
*(ORCBTNSCHK01) * === === ===> [ 2,000 ]
*(ORCBTNSCHK01) * === === ===> [ 30,000 ]
*(ORCBTNSCHK01) * === === ===> [ 31,000 ]
*(ORCBTNSCHK01) * Original Data [ 67,365 ]
*(ORCBTNSCHK01)* Proof Data [
                                 0]
点数マスタはすべて一致しました。
"点数マスタはすべて一致しました。"
と表示された場合は、不一致がなかったということになります。
```

```
※ WebORCA オンプレ版 (Ubuntu22.04) では、上記表示内容となは異なり、
オリジナルデータのダウンロード状況、作成日、レコード数、結果のみが
表示される動作となります
```

- \*(ORCBTNSCHK01)\* === === ==> [ 30,000 ] \*(ORCBTNSCHK01)\* === === ==> [ 31,000 ]
- \*(ORCBTNSCHK01)\* Original Data [ 67,365 ] \*(ORCBTNSCHK01)\* Proof Data [ 1 ]
- 点数マスタは訂正された内容があるようです。 プルーフファイル(/tmp/tensu-check-proof.csv)を確認してください。

"点数マスタは訂正された内容があるようです。" "プルーフファイル(/tmp/tensu-check-proof.csv)を確認してください。" と表示された場合は、マスタ更新処理で正しく処理ができなかった、又は、ユーザによりデ ータを訂正したなどにより、不一致があったということになります。

この場合は、プルーフファイル(CSV形式)を確認します。

日医標準レセプトソフト 5.0.0 では、下記のコードでエラーとなる場合があります。使用しないコードは無視していただいて問題ありません。

739200000,液体酸素・定置式液化酸素貯槽(CE) 739210000,液体酸素・可搬式液化酸素容器(LGC) 739220000,酸素ボンベ・大型 739230000,酸素ボンベ・小型 739240000,液体酸素・定置式液化酸素貯槽(CE)(離島等) 739250000,液体酸素・可搬式液化酸素容器(LGC)(離島等) 739260000,酸素ボンベ・大型(離島等) 739270000,酸素ボンベ・小型(離島等)

2 プルーフファイルの内容

プルーフファイルはデフォルトでは、文字コード UTF-8 で作成します。

- 1行目
  - 処理日、医療機関識別番号及び医療機関名称を記録します。 点数マスタ更新チェック,処理日, [yyyy.mm. dd], [医療機関識別番号], [医療機関名称]

### 処理日

処理を実行した日付を記録します。

#### 医療機関識別番号

デフォルトでは01を、-nオプションを指定した場合はその内容を記録します。

医療機関名称

医療機関識別番号より該当するシステム管理の 1001 に登録されている医療機関名称 を記録します。 2 行目

列の名称を記録します。

(ブランク),診療コード,名称,項目,オリジナル,ユーザ,更新日

3 行目以降

不一致内容などを記録します。

(ブランク)

以下ケースで見出しを記録します。 マスタなし:診療コードのマスタが存在しない場合 マスタ重複:診療コードで基準日(※1)に有効なマスタが2件以上存在する場合 確認:診療コードのマスタの有効期間が違う場合 (ブランク):診療コードのマスタの単一項目で不一致がある場合

※1 基準日とは、ユーザの点数マスタを参照する場合に、基準日に有効であるマスタを対象 とするための日付を表します。

#### 診療コード

診療コードを記録します。

## 名称

診療コードの名称を記録します。

項目

不一致の内容の項目名称を記録します。 "有効期間"の場合は、「オリジナル」、「ユーザ」項目に対して有効開始日-有効終了日 を記録します。

オリジナル

提供された点数マスタの内容を記録します。

ユーザ

ユーザの点数マスタの内容を記録します。

更新日

ユーザの点数マスタの更新日を記録します。

3 スクリプトコマンドのオプション

\$ sudo -u orca bash tensu-check.sh -h

-h オプションを付けるとヘルプを表示します。

使用法: tensu-check. sh [オプション]

点数マスタの更新状態のチェックを行い、オリジナルと比較した内容をファイルへ出 力する。

-d 点数マスタの基準日を yyyymmdd 形式で指定する。 指定しない場合は、パラメタファイルで指定した基準日とする。

-n グループ診療構成の場合、チェックする医療機関を医療機関識別番号により指定する。

- -P パラメタファイルを指定する。
- -e プルーフファイルを EUC-JP で作成する。
- -s プルーフファイルを Shift JIS で作成する。
- -w プルーフファイルをUTF-8 で作成する (デフォルト)。
- -h 使い方を表示して終了する

4 パラメータファイル

ファイルをデフォルトとは違うものを使用する場合に編集します。

# 01-1: 点数マスタオリジナルデータファイル(入力)
 # 01-2: プルーフファイル(出力)
 # 01-3: 点数マスタの基準日を yyyymmdd 形式で指定 ブランクはマシン日付

#01-4: プルーフ件数リミッター(数字5文字)指定した件数に到達したら終了

@01-1:/tmp/tensu-check-v08.dat

- @01-2:/tmp/tensu-check-proof.csv
- @01-3:

@01-4:00000

@01-1:

点数マスタオリジナルデータファイル(マスタ更新チェック用のデータ)を指定します。 デフォルトは、/tmp/tensu-check-v08. dat です。

デフォルトの場合は、実行する度に ftp サイトからオリジナルデータファイルをダウンロ ードします。

@01-2:

プルーフファイル指定します。

デフォルトは、/tmp/tensu-check-proof.csv (UTF-8) です。

@01-3:

ユーザの点数マスタを参照するための基準日を yyyymmdd 形式で指定します。

デフォルトは未指定(ブランク)です。

ブランクの場合は、マシン日付を基準日とします。

@01-4:

プルーフ件数が多いため途中で終了させたい場合など、プルーフを何件出力したら終了さ せるかを、数字5桁で指定します。

【マスタ更新チェック】

**ORCA** Project

ect Copyright(C)2022 ORCA Management Organization Co.,Ltd.All rights reserved.